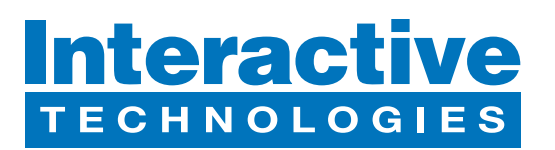

## **Hardware Overview**

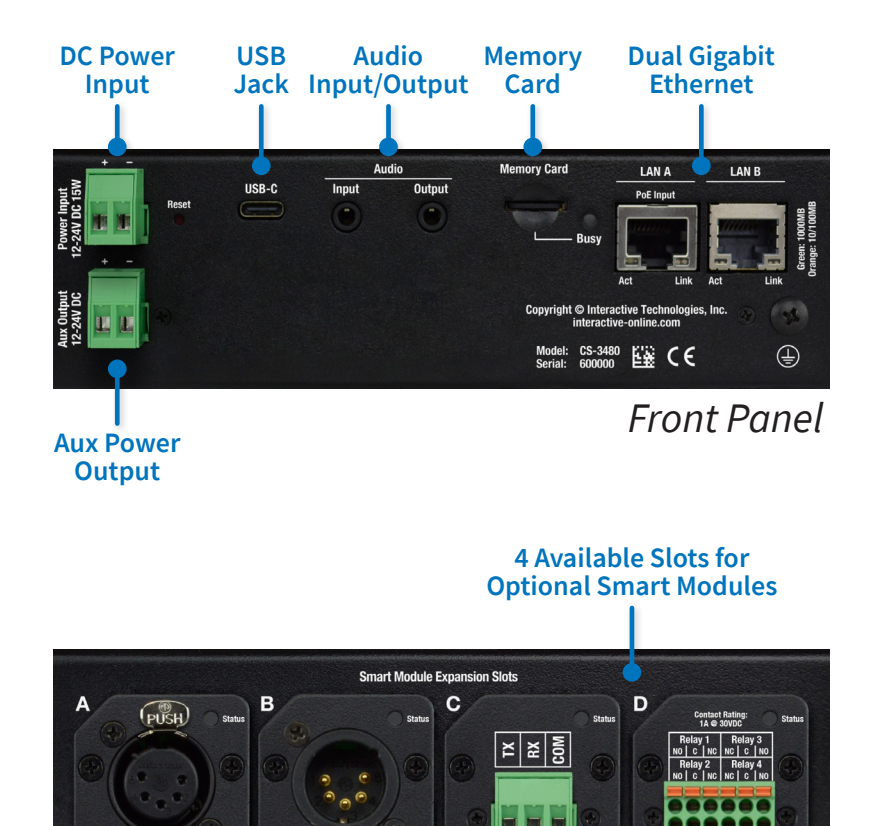

RS-232 Serial

**Ouad Relav** 

Rear Panel

# What's in the Box

- CS-3440 CueServer 3 Flex Processor
- (2x) 2-Position Removable Terminal Block
- DIN-Rail Bracket Kit
- Mounting Flange Kit
- Self-Adhesive Non-Skid Protective Feet

### **Startup Procedure**

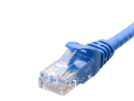

Connect CueServer to the Network

Use an Ethernet patch cable to connect CueServer to your Ethernet Switch or directly to your computer.

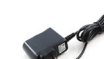

### Connect CueServer to Power

If your network provides Power-over-Ethernet (PoE), then it will power up. Otherwise, an external power supply (not included) needs to be attached to the "Power Input" terminals.

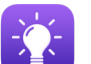

• Open CueServer Studio on your Computer

You can download CueServer Studio from cueserver.com.

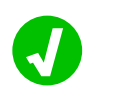

CueServer should appear in the Navigator Window

CueServer Studio's main Navigator Window searches for and displays all CueServers found on the network.

## **What's Next**

### • Visit our Website for More

Our website contains more information, including User's Manual, Downlaods, Guides, Examples, Training and more. You can start your CueServer journey at:

# cueserver.com

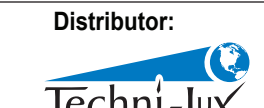

Phone: 407-857-8770 Fax: 407-857-8771 Email: sales@techni-lux.com www.techni-lux.com

#### Interactive Technologies, Inc.

solated DMX

**Isolated DMX** 

5295 Lake Pointe Center Drive Cumming, GA 30041 USA 1-678-455-9019 interactive-online.com

Specifications subject to change without notice. Interactive Technologies is not responsible for errors or omissions. All trademarks are the property of their respective owners. Copyright © 2022-23, Interactive Technologies, Inc. All rights reserved worldwide. D0558A 12/20/2023